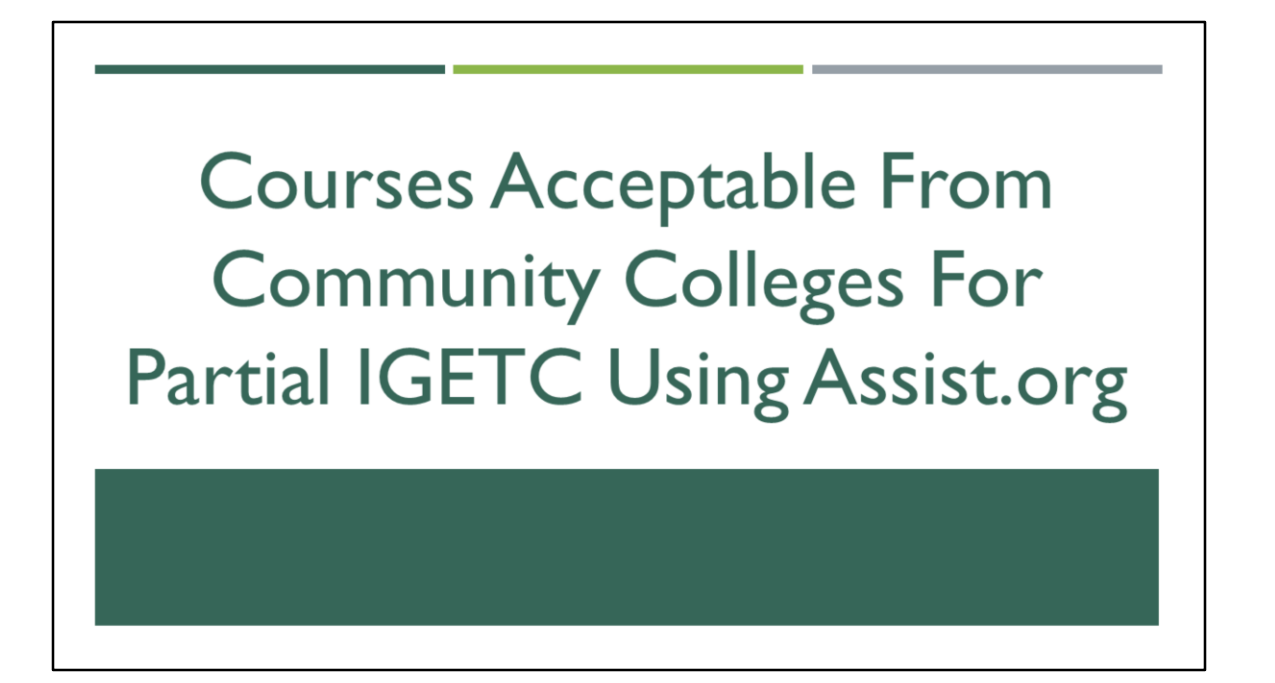

Hi! This video is presented by the ERC Peer Advisors and it will address how to search for community college courses using Assist.org and see if they are acceptable to complete Partial IGETC requirements at UC San Diego.

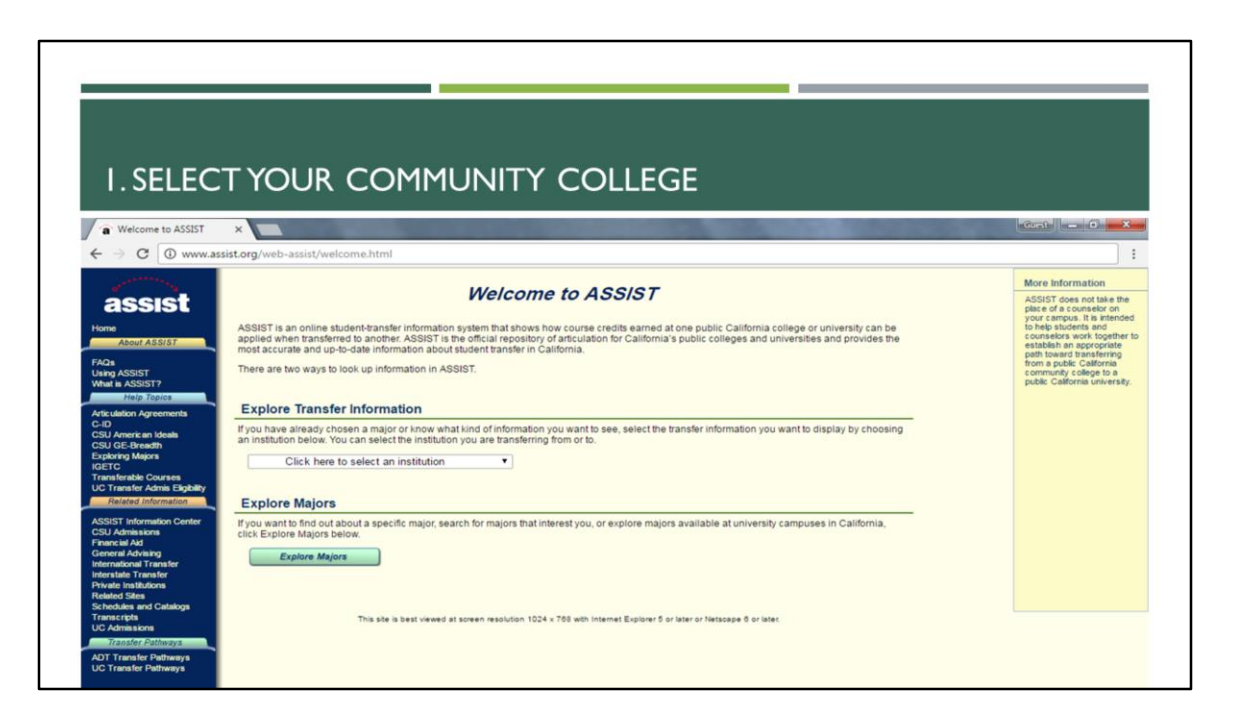

In this example, we will be looking up courses under San Diego Mesa College that are applicable for IGETC at UC schools. The first step is to go to <u>http://www.assist.org</u>.

| L SELEC                                                                                                    |                                                                                                    |                                                                                                    |
|----------------------------------------------------------------------------------------------------|----------------------------------------------------------------------------------------------------|----------------------------------------------------------------------------------------------------|
| Welcome to ASSIST                                                                                                    |                                                                                                    | Gurit - D                                                                                                    |
|                                                                                                    | sist.org/web-assist/welcome.html                                                                                                    | :                                                                                                    |
| ASSIST<br>Home<br>About ASSIST<br>FAG &<br>Uhing ASSIST<br>What & ASSIST?<br>Mate & ASSIST?<br>Afficiation Agreements                                                                                                    | Welcome to ASSIST<br>ASSIST is an online student-ransfer information system that shows how course credits earned at one public California college or university can be<br>applied when transferred to another. ASSIST is the official repository of articulator for California's public colleges and universities and provides the<br>most accurate and up-to-date information about student transfer in California.<br>There are two ways to look up information in ASSIST.<br>Explore Transfer Information | More Information<br>ASSIST does not take the<br>place of a counselor on<br>your campo. It is interded<br>counselors work together to<br>establish an appropriate<br>from a public California<br>community college to a<br>public California university. |
| C-ID<br>CSU American Ideals<br>CSU GE-Breadth<br>Exploring Majors<br>IGETC<br>Transferable Courses<br>UC Transfer Admis Eligibility<br>Related Information                                                                                                    | If you have already chosen a major or know what kind of information you want to see, select the transfer information you want to display by choosing<br>an institution below. You can select the institution you are transferring from or to.<br>Click here to select an institution<br>Explore Majors                                                                                                    |                                                                                                    |
| ASSIGT Information Center<br>SPU Admission<br>General Advising<br>International Transfer<br>Interstate Transfer<br>Interstate Transfer<br>Private Institutions<br>Related Step<br>Schodules and Catalogs<br>Transcripts<br>UC Admissions<br>Transfer Entimyts<br>ADT Tensmer Entimetts | If you want to find out about a specific major, search for majors that interest you, or explore majors available at university campuses in California,<br>click Explore Majors below.<br>Explore Majora                                                                                                    |                                                                                                    |

On the "Welcome" page, click on the "Click here to select an institution" pull down menu and select the community college where you have taken courses or plan on attending. In our case, we'll select San Diego Mesa College.

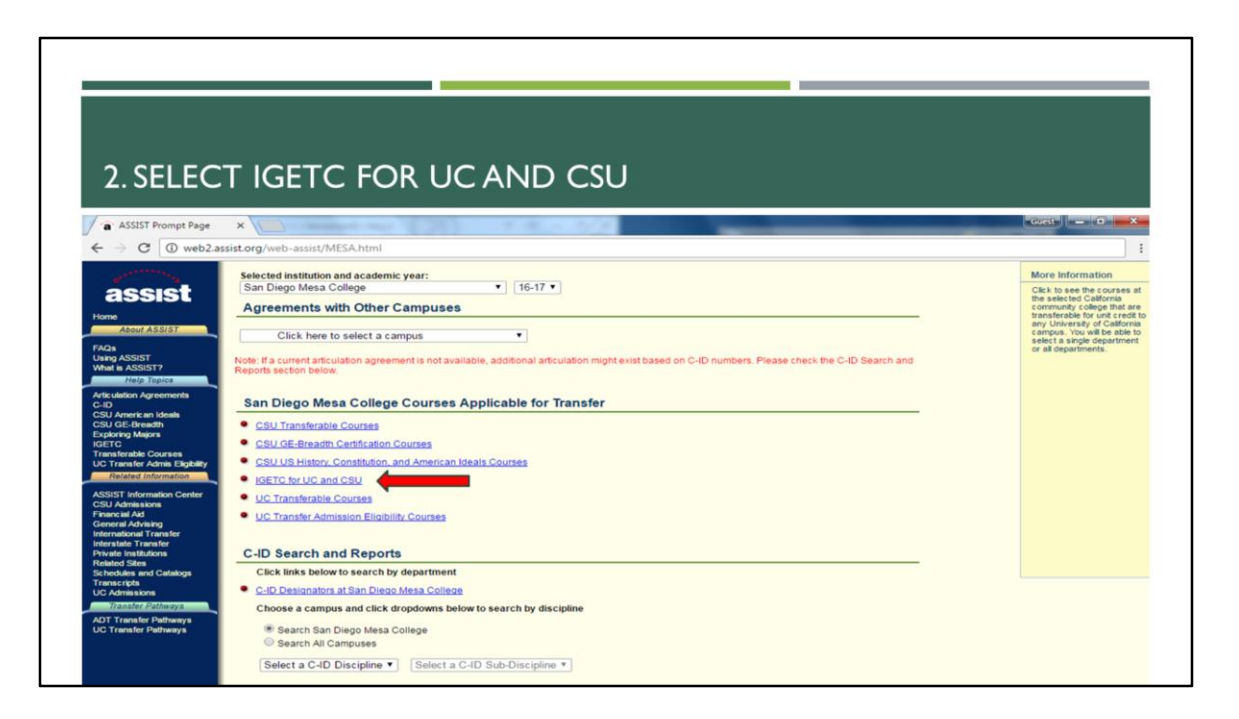

Once you have selected your institution, click on the "IGETC for UC and CSU" link under the "Courses Applicable for Transfer" header

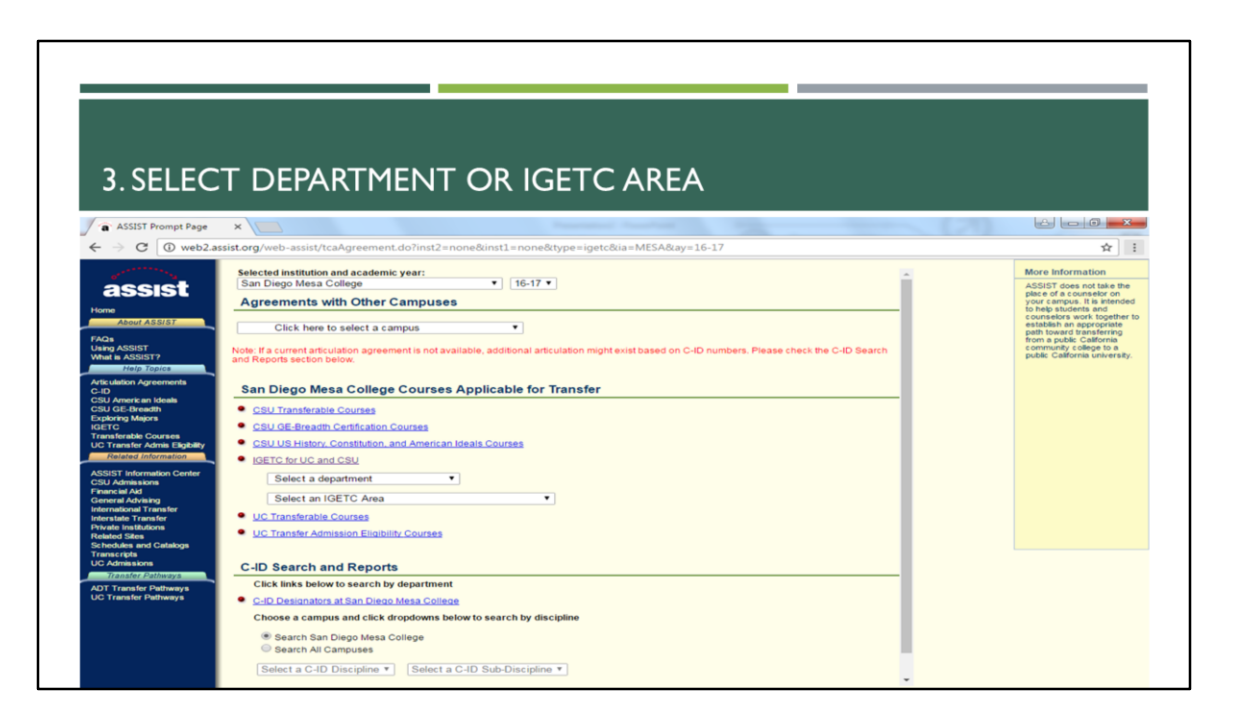

After you have clicked on "IGETC for UC and CSU," there are two ways to look up courses that can count towards IGETC. We'll start with the first one, which is looking by department.

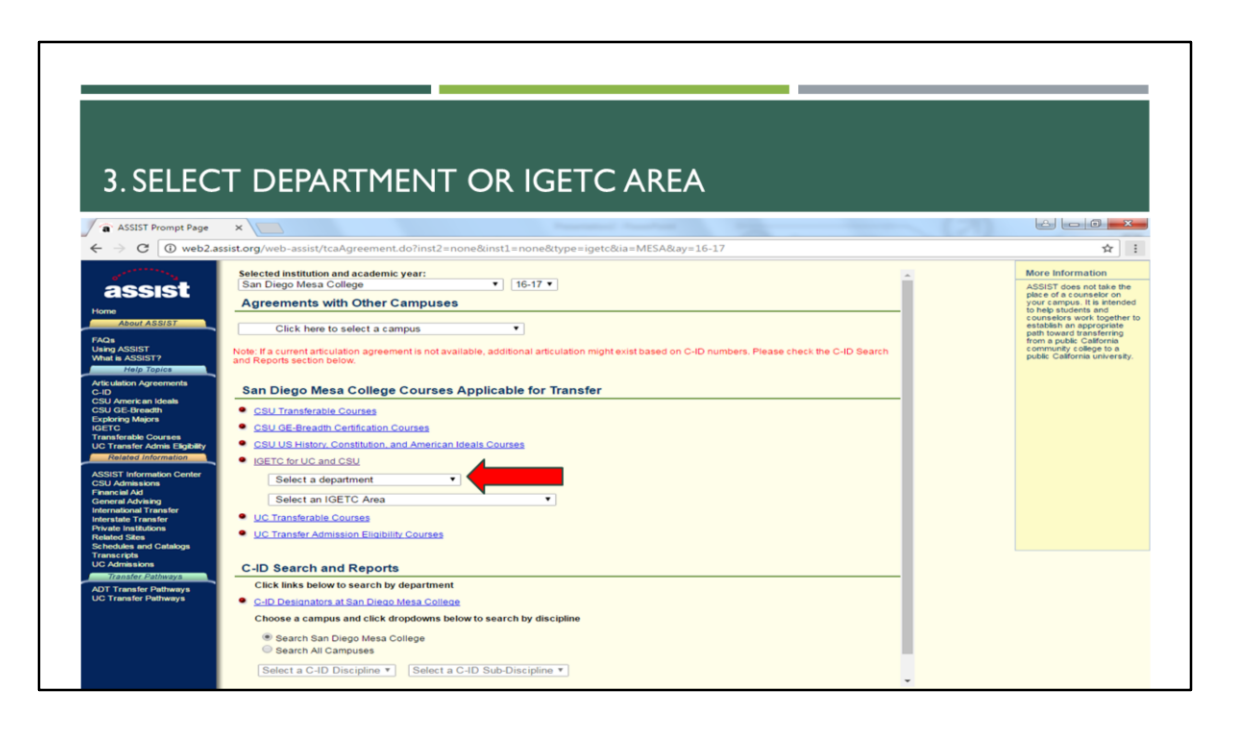

Select the department of the course you are looking for. In this case, we're looking for Biology classes so we'll select the Biology department.

| ASSIST Report MESA10       Image: Second Second Secon                                |                                                                                                    |         |       |           |                                                     |         |        |           |           |            |                  |                        |   |                                                   |                      |     |
|----------------------------------------------------------------------------------------------------|----------------------------------------------------------------------------------------------------|---------|-------|-----------|-----------------------------------------------------|---------|--------|-----------|-----------|------------|------------------|------------------------|---|---------------------------------------------------|----------------------|-----|
| ASST Report MEAL 1 X<br>ASST Report MEAL 1 X<br>C C C C C C C C C C C C C C C C C C C                                                                                                     |                                                                                                    |         |       |           |                                                     |         |        |           |           |            |                  |                        |   |                                                   |                      |     |
| ASIST Report MESA 18 ×       Image: Control of Control of C                                |                                                                                                    |         |       |           |                                                     |         |        |           |           |            |                  |                        |   |                                                   |                      |     |
| ASSET Report MESA 10 ×<br>ASSET Report MESA 10 ×<br>C C C C C C C C C C C C C C C C C C C                                                                                                     |                                                                                                    |         |       |           |                                                     |         |        |           |           |            |                  |                        |   |                                                   |                      |     |
| Additional dependence         Additional dependence         Additional dependence <td< th=""><th></th><th></th><th></th><th></th><th></th><th></th><th></th><th></th><th></th><th></th><th></th><th></th><th></th><th></th><th></th></td<>                                                                                                    |                                                                                                    |         |       |           |                                                     |         |        |           |           |            |                  |                        |   |                                                   |                      |     |
| ASSIST Report MSSA1 # 2       Image: Control of the control of the contof the control of the control of the control                                 | ICETC C                                                                                                    | 0       |       |           | LICT DACED                                          |         | N.I.   |           |           | TNAC       | - N IT           |                        |   |                                                   |                      |     |
| ASSET Report. MESA 10 ×   ASSET Report. MESA 10 ×                                                                                                    | IGEICC                                                                                                    | .U      | U     | KSE       | LIST BASEL                                          |         | IN     | DE        | PAR       |            |                  |                        |   |                                                   |                      |     |
| ASSIST Report MESA 14 x     ASSIST Report MESA 14 x     Concept and a sensity report. do?agreement = tca?ureportPath=REPORT_22ureportScript = Rep2 pl&xvent = 26&ia=MESA&xy=16-17&acr = N&cdror = BIOL     Concept List by Department     Social Social Soci |                                                                                                    |         |       |           |                                                     |         |        |           |           |            |                  |                        |   |                                                   |                      |     |
| C       O       Web2asistorg/web-assist/report.do/agreement = tableport of Institution       Date Information         Concrete       Print This Report       Change Report of Institution       Description       Description       Addition         Concrete       Utility Agreement       Concrete       Utility Agreement       Second State       Figure Agreement       Second State       Description       Description       Addition         Concrete       Utility Agreement       Second State       Figure Agreement       Second State       Figure Agreement       Figure Agreement       Second State       Figure Agreement       Second State       Figure Agreement       Second State       Figure Agreement       Figure Agreement       Second State       <                                                                                                    | a ASSIST Report: MESA 16                                                                                                    | ×       |       |           |                                                     |         |        |           |           |            |                  |                        |   |                                                   | 8                    |     |
| Print Biogon     Description       Added Salar     Juit A consistence of part and part of the Salar and part of the Salar and Part of the Salar and Part of the Salar and Partof the Salar and Part of the Sala                                                 | ← → C ① web2.as                                                                                                    | sist.or | g/web | -assist/r | eport.do?agreement=tca&reportP                      | ath=REF | PORT_2 | &report!  | cript=Rep | 2.pl&event | =268tia=MESA8tay | /=16-17&arc=N&dora=BIO | L | \$                                                | :                    |     |
| ASSIST Summer     Diff: Course List by Department<br>San Diego Mesa College (16-17)     ASSIST     ASSIST       Nonr ASSIST     Course     Litle     Litle     Li                                                                                                    | and the second                                                                                                    |         |       |           | Print This Report                                   | Chang   | je Rep | ort or In | stitution |            |                  |                        |   | More Information                                  |                      |     |
| Detervision       Detervision       Detervision <th c<="" td=""><td>acciet</td><td></td><td></td><td>_</td><td></td><td></td><td></td><td></td><td>_</td><td></td><td></td><td></td><td></td><td>ASSIST does not take</td><td>the</td></th>                                                                                                    | <td>acciet</td> <td></td> <td></td> <td>_</td> <td></td> <td></td> <td></td> <td></td> <td>_</td> <td></td> <td></td> <td></td> <td></td> <td>ASSIST does not take</td> <td>the</td> | acciet  |       |           | _                                                   |         |        |           |           | _          |                  |                        |   |                                                   | ASSIST does not take | the |
| Home         Course         Lite         Units         Area         Approximation         Bit         Area         Approximation         Bit         Approximation         Bit         Approximation         Bit         Approximation         Bit         Approximation         Approximation         Approximat                                                                                                    | assist                                                                                                    |         |       |           | IGETC Course List by De<br>San Diego Mesa College ( | (16-17) | it.    |           |           |            |                  |                        |   | place of a counselor o<br>your campus. It is inte | in<br>inded          |     |
| Address         Cold Lab         Litit         Litit <thlitit< th="">         Litit         Litit</thlitit<>                                                                                                    | Home                                                                                                    |         | -     |           |                                                     |         |        |           |           |            |                  |                        |   | to help students and<br>counselors work tope      | ther to              |     |
| FACs                                                                                                    | About ASSIST                                                                                                    |         | Cours | e         | Title                                               | Units   | Area   | Apprvd    | Rmvd      |            |                  |                        |   | establish an appropria                            | ite                  |     |
| Uhright Scient         • BIOL 100         Natures H teamp :         4 58         F01           Wale A SSSIT/         • BIOL 105         Principles of Biology         58         F01         F00           Colume         BIOL 105         Principles of Biology         58         F01         F00           Colume         BIOL 105         Principles of Biology         58         F01         F00           Colume         BIOL 105         Principles of Biology         58         F01         F00           Colume         BIOL 105         Principles of Biology         58         F01         F00           Colume         BIOL 105         Principles of Biology         58         F01         F00           Colume         BIOL 107         Generality         S8         F01         F00           Colume         BIOL 108         Introduction to Columo         S8         F01         F00           Colume         BIOL 108         Technology         S8         F01         F00         F00           Colume         BIOL 108         Technology         S8         F01         F00         F00         F00         F00         F00         F00         F00         F00         F01         F00                                                                                                    | FAQs                                                                                                    |         |       |           |                                                     |         |        |           |           |            |                  |                        |   | from a public Californi                           | a                    |     |
| Hub Taylor       BCL 105       Environmental Biology       5C       F91       F00         Adb Labor Agreements       BCL 106       Principles of Biology       1       SC       F91       F00         COU America totals       BCL 106       Principles of Biology       1       SC       F91       F00         COU America totals       + BCL 106       Principles of Biology       1       SC       F91       F00         COU America totals       + BCL 107       General Biology       1       SC       F91       F00         COU America totals       + BCL 107       General Biology       SC       F94       F00         COU Concept       + BCL 107       Introduction to Oceanography       SC       F94       F00         COU Totals Advance       BCL 119       Introduction to Oceanography       SC       F91         Violation       BCL 208       General Hicrobiology       SC       F91         Addata Information       - Biological Sciences II       SC       F91         COU Advances       - Biological Sciences II       SC       F91         COU Totals Advance       - Biological Sciences II       SC       F91         Could Advance       - Biological Sciences II       SC       F91 <td>Using ASSIST</td> <td></td> <td>BIOL</td> <td>100</td> <td>Natural History -</td> <td>4</td> <td>58</td> <td>F91</td> <td></td> <td></td> <td></td> <td></td> <td></td> <td>community college to public California unive</td> <td>a<br/>raity</td>                                                                                                    | Using ASSIST                                                                                                    |         | BIOL  | 100       | Natural History -                                   | 4       | 58     | F91       |           |            |                  |                        |   | community college to public California unive      | a<br>raity           |     |
| Philo         Principles of Biology         3         58         Pisit         Pielo           Columerant Model         SIDL 105         Principles of Biology         S8         Pisit         Pielo           Columerant Model         SIDL 105         Principles of Biology         S8         Pisit         Pielo           Columerant Model         SIDL 105         Principles of Biology         S8         Pisit         Pielo           Columerant Model         SIDL 110         Introduction to Oceanography 3         S8         Pisit         Pielo           Columerant Model         SIDL 110         Introduction to Oceanography 3         S8         Pisit         Pielo           Columerant Adma Explain         SIDL 110         Introduction to Oceanography 3         S8         Pisit         Pielo           Columerant Adma Explain         SIDL 120         ThereinerGity 3         S8         Pisit         Pielo           Columerant Adma Explain         SIDL 120         The Environment of Nem         S8         Pisit         Pisit           Related Internation         SIDL 120         The Environment of Nem         S8         Pisit         Pisit           Related Internation         SIDL 120         Teach Add         SIDL 1205         SIDL 1205         SIDL 1205<                                                                                                    | What is ASSIST?                                                                                                    |         |       |           | Environmental Biology                               |         | 5C     | F91       |           |            |                  |                        |   | pour contra trive                                 |                      |     |
| Articular Agreements         SIGL 186         Principles of Biology         1         58         F91         F80           CiU         Laboratory         SC         F91         F80         F80         F80         F80           CUU         Laboratory         SC         F91         F80         F80         F80         F80           CUU         Anonatory         SC         F91         F80         F80         F                                                                                                    | Help Topics                                                                                                    |         | BIOL  | 105       | Principles of Biology                               | 3       | 58     | F91       | F00       |            |                  |                        |   |                                                   |                      |     |
| C-D         Laborstory         450         P1         P40           C-D         Stoll 107         General Biology - Leture 4         SC         P31         P40           DED DE Brown         Stoll 108         Introduction to Oceanagraphy 3         SS         P51         P40           Exploring Mappin         Stoll 118         Introduction to Oceanagraphy 3         SS         P51           Exploring Mappin         Stoll 118         Introduction to Oceanagraphy 3         SS         P51           Up Trainford Course         STOL 128         The Environment of Nan         SC         P51           Up Trainford Course         STOL 128         The Environment of Nan         SC         P51           Related Internation         STOL 128         The Environment of Nan         SC         P51           Related Internation         STOL 128         Plants and People         SS         SS         P51           Related Internation         STOL 200         Plants and People         SS         P52         P51           CGU Admission         STOL 200         Flants and People         SS         P52         P51           Folance IAd         STOL 200         Introduction to the         SS         P52         P52           Gene                                                                                                    | Articulation Agreements                                                                                                    |         | BIOL  | 106       | Principles of Biology                               | 1       | 58     | F91       | Fee       |            |                  |                        |   |                                                   |                      |     |
| Cold Analysis         - BLC, 100         General Advances         - Sic         FP3           Cold Analysis         BIOL, 110         Introduction to Oceanography         Sic         FP3           COLD Analysis         BIOL, 113         Introduction to Oceanography         Sic         FP3           COLD Analysis         BIOL, 113         Introduction to Oceanography         Sic         FP3           COLD Transferate Courses         BIOL, 120         The Environment of Plan         Sic         FP3           COLD Analysis         BIOL, 120         The Environment of Plan         Sic         FP3           Addition Environment of Plan         Sic         FP3         Sic         FP3           Addition Environment of Plan         Sic         FP3         Sic         FP3           Addition Environment of Plan         Sic         FP3         Sic         FP3           Construction         BIOL, 200         Biological Statistics         3         FP3           Financial Adia         BIOL, 2100         Introduction to the         Sic         FP3           Metradorum         BIOL, 2100         Introduction to Ice         Sic         FP3           Metradorum         BIOL, 2100         Introduction to Ice         Sic         FP3                                                                                                    | C-ID                                                                                                    |         |       | 107       | Laboratory                                          |         | SC     | F91       | FOO       |            |                  |                        |   |                                                   |                      |     |
| Call Starting         BIOL 118         Introduction to Commonstration Commonstration Commonstrate Commonstrate Commonstration Commonstrate Commonstration Common                                 | CSU American Ideats                                                                                                    | •       | PIOL  | 107       | General Blology - Lecture                           |         | 50     | F94       |           |            |                  |                        |   |                                                   |                      |     |
| Diff Comparison         BSDL 115         Marcine Biology         4         58         P91           Turnshrenke Courses         SCL 128         The Environment of Man         SC         F91           UC Transfer Admang         BSDL 1128         The Environment of Man         SS         F91           Marked Admange         BSDL 128         The Environment of Man         SS         F91           Addition Information         Contract State         SS         F91           Addition Information         Contract State         SS         F91           Addition Information         Contract State         SS         F91           Addition Information         BSDL 128         Introduction to the         SS         F91           Remeral Advang         BSDL 216         Introduction to the         SS         F92           International Transfer         BSDL 218         Introduction to to the         SS         F92           Markation         BSDL 218         Introduction to 200 Logy         SS         F91           Markation         BSDL 218         Introduction to 200 Logy         SS         F91           Markation         BSDL 219         Human Anactory         SS         F91           Markation         BSDL 218                                                                                                    | Exploring Majora                                                                                                    |         | BTOL  | 110       | Introduction to Oceanography                        | 13      | SR     | F91       |           |            |                  |                        |   |                                                   |                      |     |
| Transferade Course         5C         P01           Out Franker Andrag         810L         120         The Environment of Man         58         P01           Related Internation         50L         200         F01         58         P01           Active Internation         50L         200         F01         58         P01           Active Internation         50L         200         F01         58         P01           Active Internation         50L         200         F01         58         P01           CSU Jongston         F01L         200         F01         200         F01           CSU Jongston         F01L         200         F01         58         P01           CSU Jongston         F01L         200         F01         50         F01           CSU Jongston         F01L         200         F01         F01         F01           CSU Jongston         F01L         200         F01         F02         F01           CSU Jongston         F01L         200         F02         F02         F02           Financia Ad         F01L         F02         F02         F03         F02           Finande Stan <td< td=""><td>IGETC</td><td></td><td>BIOL</td><td>115</td><td>Marine Biology</td><td>4</td><td>5B</td><td>F91</td><td></td><td></td><td></td><td></td><td></td><td></td><td></td></td<>                                                                                                    | IGETC                                                                                                    |         | BIOL  | 115       | Marine Biology                                      | 4       | 5B     | F91       |           |            |                  |                        |   |                                                   |                      |     |
| UD Transfer Acting Explay         + BIOL 120         The Environment of Nam         3         58         F91           Addition formation         - BIOL 120         Human Nerrollty         3         58         F91           Addition formation         - BIOL 120         Plants and People         3         58         F91           Addition formation         - BIOL 120         Plants and People         3         58         F91           Addition formation         - BIOL 120         Plants and People         3         58         F91           Addition formation         - BIOL 120         Finance Hard         56         F91         F91           Content Advang         BIOL 2100         Introduction to the         4         56         F92           Introduction to the finant Advang         BIOL 2100         Introduction to 2001gy         4         58         F91           Physical bittizzon         - BIOL 210         Introduction to 2001gy         4         58         F91           France Hardway         BIOL 220         Human Anatomy         4         58         F91           Vic Advantave         BIOL 235         Human Anatomy         4         56         F91           Vic Advantave         BIOL 235         H                                                                                                    | Transferable Courses                                                                                                    |         |       |           |                                                     |         | 5C     | F91       |           |            |                  |                        |   |                                                   |                      |     |
| Related Information         BIOL 130         Human Hared Sty         3         58         F01           Addated Information         BIOL 130         Human Hared Sty         3         58         F01           Addated Information         BIOL 200         Plants and Challengy         5         54         F01           CPU Addamaxing         BIOL 200         General Microbiology         5         58         F01           CPU Addamaxing         BIOL 200         General Microbiology         5         58         F01           General Advancy         BIOL 200         General Microbiology         5         58         F01           General Advancy         BIOL 200         Biological Sciences I         50         F02           Physic Bisthoon         BIOL 210         Introduction to the Biological Sciences II         50         F02           Physic Bisthoon         BIOL 210         Introduction to Ioology         50         F01           Chaded Ster         BIOL 200         Human Anatomy         4         58         F01           Via Advancy         BIOL 235         Human Anatomy         4         58         F01           Via Advancy         BIOL 235         Human Physiology         4         58         F01                                                                                                    | UC Transfer Admis Eligibility                                                                                                    | +       | BIOL  | 128       | The Environment of Man                              | 3       | 5B     | F91       |           |            |                  |                        |   |                                                   |                      |     |
| ASUST Information Center     -     8102, 189     Plants and People     3     38     505       CDU Joint Name     6102, 208     Biological Statistics     3     38     601       CDU Joint Name     600, 208     General Altrobiology     5     691       CDU Joint Name     8102, 218     Introduction to the     58     691       Vietnamional Timester     8102, 218     Introduction to the     58     692       Vietnamional Timester     8102, 218     Introduction to 2000gy     4     58     691       Vietnamion Center     8102, 218     Introduction to 2000gy     4     58     692       Vietnamion Center     8102, 218     Introduction to 2000gy     4     58     691       Vietnamion Center     8102, 219     Human Anatomy     4     58     691       Vietnamion Center     8102, 239     Human Anatomy     4     58     691       Vietnamion Center     8102, 239     Human Anatomy     4     58     691       Vietnamion Center     8102, 235     Human Physiology     4     58     691       Vietnamion Center     8102, 235     Human Physiology     4     58     691                                                                                                    | Related Information                                                                                                    |         | BIOL  | 130       | Human Heredity                                      | 3       | 5B     | F91       |           |            |                  |                        |   |                                                   |                      |     |
| Addistributionmedic Center <ul> <li>BLUL 200</li> <li>Blub 2100</li> <li>Blub 2100</li></ul>                                                                                                    |                                                                                                    | •       | BIOL  | 180       | Plants and People                                   | 3       | 58     | 505       |           |            |                  |                        |   |                                                   |                      |     |
| Conversion     Conversion     Conversion <td>ASSIST Information Center</td> <td></td> <td>BTOL</td> <td>200</td> <td>General Microbiology</td> <td>5</td> <td>SR</td> <td>591</td> <td></td> <td></td> <td></td> <td></td> <td></td> <td></td> <td></td>                                                                                                    | ASSIST Information Center                                                                                                    |         | BTOL  | 200       | General Microbiology                                | 5       | SR     | 591       |           |            |                  |                        |   |                                                   |                      |     |
| Concert Advances     BIOL 230A     Introduction to the     4     58     F92       Minematiant Transfer     Biological Sciences I     SC     F92       Minematiant Transfer     Biological Sciences II     SC     F92       Minematiant Transfer     Biological Sciences II     SC     F92       Phyle Institution     Biological Sciences II     SC     F92       Relead Stas     BIOL 230     Human Anatomy     4     SE       Transcripts     BIOL 230     Human Anatomy     4     SE       Vic Administra     BIOL 230     Human Anatomy     4     SE       Transcripts     BIOL 230     Human Anatomy     4     SE       Transcripts     BIOL 230     Human Anatomy     4     SE       Transcripts     BIOL 230     Introduction to Botamy     5C     F91       Transcripts     BIOL 230     Introduction to Botamy     5C     F91       Transcripts     BIOL 230     Introduction to Botamy     5C     F91                                                                                                    | CSU Admissions<br>Einancial Aid                                                                                                    |         |       |           | General Microsofterogy                              | -       | SC     | F91       |           |            |                  |                        |   |                                                   |                      |     |
| International Transfer         Biological Sciences I         SC         PS2           Metradio Tarma         BIOL 2180         Introduction to the 4         58         PS2           Physic Instances         BIOL 215         Introduction to 2001gpt 4         58         PS2           Transcripta         BIOL 215         Introduction to 2001gpt 4         56         PS2           Visit Instances         BIOL 215         Introduction to 2001gpt 4         56         PS1           Transcripta         BIOL 239         Human Anatomy         4         58         PS1           Transcripta         BIOL 235         Human Physiology         4         56         PS1           Transcripta         BIOL 235         Human Physiology         4         56         PS1           Transcripta         BIOL 235         Human Physiology         4         56         PS1                                                                                                    | General Advising                                                                                                    |         | BIOL  | 218A      | Introduction to the                                 | 4       | 58     | F92       |           |            |                  |                        |   |                                                   |                      |     |
| Interstation Transfer         BIOL 2108         Introduction to the         4         58         F92           Releaded States         Biological Sciences II         SC         F92           Releaded States         BIOL 215         Introduction to Doology         4         58         F91           Transcripts         BIOL 230         Human Anatomy         4         56         F91           VIC Admissions         BIOL 235         Human Anatomy         4         56         F91           VIC Admissions         BIOL 235         Human Anatomy         4         56         F91           VIC Admissions         BIOL 236         Human Nepsilogy         4         56         F91           VIC Admissions         BIOL 235         Introduction to Botamy         56         F91           VIC Transfer Holmays         BIOL 236         Introduction to Botamy         56         F91                                                                                                    | International Transfer                                                                                                    |         |       |           | Biological Sciences I                               |         | 5C     | F92       |           |            |                  |                        |   |                                                   |                      |     |
| Private Instances         BIOL 215         BIOL 215 (Lange 11 )         P2           Private Instances         BIOL 215 (Introduction to Zoologie)         Sig         P2           Transcription         BIOL 215 (Introduction to Zoologie)         Sig         P3           Transcription         BIOL 239 (Human Anatomy)         4         Sig         P31           Transcription         BIOL 235 (Human Physiology)         4         Sig         P31           Transcription         BIOL 235 (Human Physiology)         4         Sig         P31           Transcription         BIOL 235 (Introduction to Botamy)         4         Sig         P31                                                                                                    | Interstate Transfer                                                                                                    |         | BIOL  | 2108      | Introduction to the                                 | 4       | 58     | F92       |           |            |                  |                        |   |                                                   |                      |     |
| Related State         •         Dute 13         Introduction to load by         •         5         P1           Schedule and Caladop         5         F01         5         F01         5         F01           Transcripta         610L 230         Human Anatomy         4         56         F01         5         F01           Transcripta         610L 235         Human Physiology         4         56         F01         5         F01           Transcriptamenta         610L 235         Introduction to Sotany         5C         F01         5         F01           Transcriptamenta         610L 230         Introduction to Sotany         4         58         F01         5         F01                                                                                                    | Private Institutions                                                                                                    |         |       | 115       | Biological Sciences II                              |         | SC     | F92       |           |            |                  |                        |   |                                                   |                      |     |
| Display         BIOL 230         Human Anatomy         4         58         F91           Viciology         5C         F91               Viciology         6IOL 235         Human Physiology         4         58         F91            Viciology         6IOL 235         Human Physiology         4         58         F91            Viciology         6IOL 235         Human Physiology         4         58         F91            Viciology         6IOL 235         Human Physiology         4         58         F91                                                                                                    | Related Sites                                                                                                    | •       | BIOL  | 215       | Introduction to Zoology                             | 4       | 58     | F91       |           |            |                  |                        |   |                                                   |                      |     |
| Transfer     BIOL 235     Human Physiology     5C     F91       Transfer Pathways     BIOL 235     Human Physiology     5B     F91       Transfer Pathways     + BIOL 239     Introduction to Botany     4     5B     F91                                                                                                    | Schedules and Catalogs                                                                                                    |         | BIOL  | 230       | Human Anatomy                                       | 4       | 58     | F91       |           |            |                  |                        |   |                                                   |                      |     |
| Transfer Pathways         BIOL 235         Human Physiology         4         58         F91           ADT Transfer Pathways         +         BIOL 235         Human Physiology         4         58         F91           ADT Transfer Pathways         +         BIOL 235         Introduction to Botany         4         58         F91                                                                                                    | UC Admissions                                                                                                    |         |       |           |                                                     | 1       | 5C     | F91       |           |            |                  |                        |   |                                                   |                      |     |
| 5C F91     42 Transfer Pathways     + BIOL 259 Introduction to Botany     4 58 F91                                                                                                    | Transfer Dathward                                                                                                    |         | BIOL  | 235       | Human Physiology                                    | 4       | 58     | F91       |           |            |                  |                        |   |                                                   |                      |     |
| ADI ransier Painways + BIOL 250 Introduction to Botany 4 55 F91                                                                                                    | nalisier Palimays                                                                                                    |         | 1000  | 1000      | and the second second                               | 223     | 5C     | F91       |           |            |                  |                        |   |                                                   |                      |     |
|                                                                                                    | ADT Transfer Pathways                                                                                                    | •       | BIOL  | 250       | Introduction to Botany                              | 4       | 58     | F91       |           |            |                  |                        |   |                                                   |                      |     |

The website will then bring up all the transferable courses from San Diego Mesa College's Biology department.

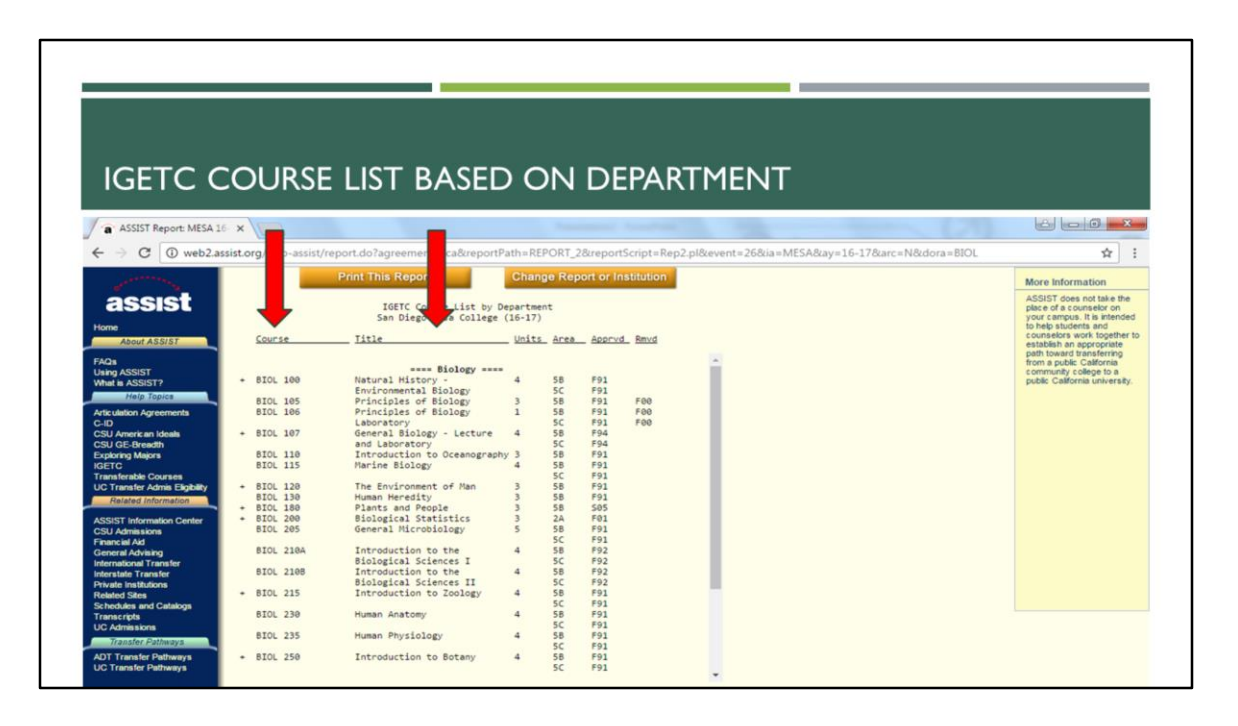

In the left column, you will see the course code and in the middle column, you'll see the course title as they appear at the community college.

| IOFTO C                                                                                                    |         |       | DOF        |                                  | 0     |      | -          |            | -        | EN LES        |               |                 |                            |                  |
|----------------------------------------------------------------------------------------------------|---------|-------|------------|----------------------------------|-------|------|------------|------------|----------|---------------|---------------|-----------------|----------------------------|------------------|
| IGEICC                                                                                                    | _C      | )U    | RSE        | : LIST BASED                     |       | NN.  | DE         | PAR        | ΙM       | ENI           |               |                 |                            |                  |
|                                                                                                    |         |       |            |                                  |       |      |            |            |          |               |               |                 |                            |                  |
| a ASSIST Report: MESA 1                                                                                                    | 6 X     |       | 5          |                                  | _     | -    |            |            |          |               |               | - 271           |                            |                  |
| ← → C ① web2.a                                                                                                    | ssist.o | rg/we | b-assist/r | report.do?agreement=tca&reportPa | REI   | 200  | &reportS   | cript=Rep. | 2.pl&eve | nt=268/ia=MES | 5A&ay=16-17&a | arc=N&dora=BIOL |                            | ☆ :              |
| Carried St.                                                                                                    | -       |       |            | Print This Report                | ins   | 10 0 | ort or Ins | stitution  |          |               |               |                 | Mars Infer                 | mation           |
|                                                                                                    |         |       | _          |                                  |       |      |            |            |          |               |               |                 | ACCICT doe                 | mation           |
| assist                                                                                                    |         |       |            | IGETC Course List by De          | -     | -    |            |            |          |               |               |                 | place of a cr              | ounselor on      |
| Home                                                                                                    |         |       |            | San Diego Mesa College (         |       | -    |            |            |          |               |               |                 | to help stude              | ents and         |
| About ASSIST                                                                                                    |         | Cours | e          | Title                            | Units | Area | Apprvd     | Rmvd       |          |               |               |                 | counselors<br>establish an | work together to |
| 5101                                                                                                    |         |       |            |                                  |       |      |            |            |          |               |               |                 | path toward                | transferring     |
| Using ASSIST                                                                                                    |         |       |            | Biology                          |       |      |            |            |          |               |               |                 | community                  | college to a     |
| What is ASSIST?                                                                                                    | •       | BIOL  | 100        | Natural History -                | 4     | 58   | F91        |            |          |               |               |                 | public Califo              | rnia university. |
| Help Topics                                                                                                    |         | BTO   | 105        | Environmental Biology            |       | 50   | F91        | 500        |          |               |               |                 |                            |                  |
| Articulation Agreements                                                                                                    |         | BIOL  | 186        | Principles of Biology            | 1     | 58   | F91        | Fee        |          |               |               |                 |                            |                  |
| C-ID                                                                                                    |         |       |            | Laboratory                       | -     | SC   | F91        | FOO        |          |               |               |                 |                            |                  |
| CSU American Ideals                                                                                                    |         | BIOL  | 107        | General Biology - Lecture        | 4     | 58   | F94        |            |          |               |               |                 |                            |                  |
| CSU GE-Breadth                                                                                                    |         |       |            | and Laboratory                   | -     | SC   | F94        |            |          |               |               |                 |                            |                  |
| Exploring Majors                                                                                                    |         | BIOL  | 110        | Introduction to Oceanography     | 3     | 58   | F91        |            |          |               |               |                 |                            |                  |
| Transferable Courses                                                                                                    |         | DIOL  | 113        | Harine biology                   | -     | 50   | F91        |            |          |               |               |                 |                            |                  |
| UC Transfer Admis Eligibility                                                                                                    |         | BIOL  | 128        | The Environment of Man           | 3     | 58   | F91        |            |          |               |               |                 |                            |                  |
| Related Information                                                                                                    |         | BIOL  | 130        | Human Heredity                   | 3     | 58   | F91        |            |          |               |               |                 |                            |                  |
|                                                                                                    | •       | BIOL  | 180        | Plants and People                | 3     | 58   | \$05       |            |          |               |               |                 |                            |                  |
| ASSIST Information Center                                                                                                    | •       | BIOL  | 200        | Biological Statistics            | 3     | 2A   | FOI        |            |          |               |               |                 |                            |                  |
| CSU Admissions                                                                                                    |         | BIOL  | 205        | General Microbiology             | 2     | 50   | F91        |            |          |               |               |                 |                            |                  |
| Central Advining                                                                                                    |         | BIOL  | 2184       | Introduction to the              | 4     | 58   | F92        |            |          |               |               |                 |                            |                  |
| International Transfer                                                                                                    |         |       |            | Biological Sciences I            |       | 5C   | F92        |            |          |               |               |                 |                            |                  |
| Interstate Transfer                                                                                                    |         | BIOL  | 2108       | Introduction to the              | 4     | 5B   | F92        |            |          |               |               |                 |                            |                  |
| Private Institutions                                                                                                    |         |       | 215        | Biological Sciences II           |       | SC   | F92        |            |          |               |               |                 |                            |                  |
| Related Sites                                                                                                    | •       | BIOL  | 215        | Introduction to Zoology          | 4     | 58   | F91        |            |          |               |               |                 |                            |                  |
| Schedules and Catalogs                                                                                                    |         | BIO   | 230        | Human Anatomy                    | 4     | 58   | F91        |            |          |               |               |                 |                            |                  |
| UC Admissions                                                                                                    |         |       |            |                                  | 3     | 5C   | F91        |            |          |               |               |                 |                            |                  |
| Transfer Dathumur                                                                                                    |         | BIOL  | 235        | Human Physiology                 | 4     | 58   | F91        |            |          |               |               |                 |                            |                  |
| nansier Pathways                                                                                                    |         | 1000  |            |                                  | 1     | SC   | F91        |            |          |               |               |                 |                            |                  |
| ADT Transfer Pathways                                                                                                    | •       | BIOL  | 250        | introduction to Botany           | 4     | 58   | F91        |            |          |               |               |                 |                            |                  |
| STATE FOR THE PROPERTY AND A STATE OF A STATE OF A STAT |         |       |            |                                  |       | 20   |            |            | -        |               |               |                 |                            |                  |

The next column designates how many units the course is worth at the community college and the column after that designates which IGETC area the course can apply to.

| IGETC C                                                                                                    | COURSE                                                                                                    | LIST BASED                                                                                                    | 0                                                                  | N D                                                                                                    | epar              | TMENT               | Г                    |                  |                                                                                                    |
|----------------------------------------------------------------------------------------------------|----------------------------------------------------------------------------------------------------|----------------------------------------------------------------------------------------------------|--------------------------------------------------------------------|----------------------------------------------------------------------------------------------------|-------------------|---------------------|----------------------|------------------|----------------------------------------------------------------------------------------------------|
| ASSIST Report: MESA 1                                                                                                    |                                                                                                    |                                                                                                    |                                                                    |                                                                                                    | df seist - Des    | 2 - 18 - 26 Ruis    | MCCARING 16, 170 mm  | -NRiders - RIOI  |                                                                                                    |
| C Web2.a                                                                                                    | ssist.org/web-assist/r                                                                                                    | Print This Report                                                                                                    | Chapat                                                             | Repo                                                                                                    | Institution       | 2.piccevent=26ccia= | MESHocay=10-17 ocard | = Nocoora = DIOL | H 1                                                                                                    |
| ASSIST                                                                                                    | Course                                                                                                    | IGETC Course List by De<br>San Diego Mesa College (<br>                                                                                                    | partment<br>16-17)<br><u>Units</u>                                 | Area_ Appr                                                                                                    | vd_ <u>Rmvd</u>   |                     |                      |                  | ASSIST does not take the<br>place of a counselor on<br>your campus. It is intended<br>to help students and<br>counselors work together to<br>establish an appropriate<br>path toward transferring |
| Using ASSIST                                                                                                    | + BIOL 100                                                                                                    | Natural History -                                                                                                    | 4                                                                  | 58 F91                                                                                                    | 1                 |                     |                      |                  | community college to a<br>public California university.                                                                                                    |
| Holp Topics<br>Articulian Agreements<br>Coll American Ideals<br>Coll American Ideals<br>Coll American Ideals<br>Coll American Ideals<br>Ideal Courses<br>UC Transfer Adm Courses<br>UC Transfer Adm Courses<br>UC Transfer Adm Courses<br>UC Transfer Adm Courses<br>Coll Admission Center<br>Coll Admission Center<br>Coll Admission<br>Franze Id Add<br>Coment Advings<br>International Transfer<br>International Transfer<br>International Transfer<br>International Transfer<br>International Transfer<br>International Transfer<br>International Transfer<br>International Transfer<br>International Transfer<br>International Transfer<br>International Transfer<br>International Transfer<br>International Transfer | BICL 105<br>BICL 107<br>BICL 107<br>BICL 110<br>BICL 110<br>BICL 120<br>BICL 120<br>BICL 120<br>BICL 120<br>BICL 120<br>BICL 120<br>BICL 120<br>BICL 200<br>BICL 2104<br>BICL 2105<br>BICL 2105 | In diversity of Biology<br>Principles of Biology<br>departs of Biology<br>advantage of Biology<br>advantage of Biology<br>and Laboratory<br>Introduction to Oceanography<br>Marine Biology<br>The Environment of Man<br>Human Heredity<br>Plants and People<br>Biological Statistics<br>General Nicrobiology<br>Introduction to the<br>Biological Sciences I<br>Introduction to Doology | 3<br>1<br>4<br>3<br>4<br>3<br>3<br>3<br>3<br>5<br>4<br>4<br>4<br>4 | SE         F91           58         F91           58         F91           58         F94           50         F94           55         F94           56         F91           58         F91           58         F91           58         F91           58         F91           58         F91           58         F91           58         F91           58         F91           58         F91           58         F91           58         F91           58         F91           58         F91           58         F92           50         F92           50         F92           50         F92           50         F92           50         F91           50         F91           50         F91           50         F91           50         F91 | F00<br>F00<br>F00 |                     |                      |                  |                                                                                                    |
|                                                                                                    | APV                                                                                                    | comment some sound                                                                                                    | 2/ 8                                                               | F.C. F.0.1                                                                                                    |                   |                     |                      |                  |                                                                                                    |

The next column tells you which quarter that course was approved for the IGETC area. The letter refers to the semester and the numbers referring to the year. F stands for Fall, W stands for Winter, and S stands for Spring.

In this example, the first row says, "F91". This means that BIOL 100 from San Diego Mesa College was approved in Fall 1991 for Area 5B for the IGETC agreement. So as long as you took BIOL 100 during Fall of 1991 or after, it is applicable to the Area 5B of IGETC.

| ICETC C                       | <u> </u> | 11    | DCE        | LIST BASED                              | C     | N        |            |             |                  | Т                |                   |                                                         |
|-------------------------------|----------|-------|------------|-----------------------------------------|-------|----------|------------|-------------|------------------|------------------|-------------------|---------------------------------------------------------|
| IGLIC C                       | -0       |       | INJL       |                                         |       |          |            |             |                  | 11               |                   |                                                         |
| ASSIST Report: MESA 10        | ×        |       |            |                                         |       |          | _          |             | -                |                  |                   | 600                                                     |
| ← → C ① web2.as               | sist.o   | rg/we | b-assist/r | eport.do?agreement=tca&reportPa         | th=R  | PORT     | 28treport  | Scr         | p2.pl&event=26&i | ia=MESA&ay=16-17 | 8carc=N&dora=BIOL | x :                                                     |
| and the second second         |          |       |            | Print This Report                       | Char  | ige Rep  | port or In | istit in    |                  |                  |                   | More Information                                        |
| assist                        |          |       |            | IGETC Course List by De                 | partm | ent      |            |             |                  |                  |                   | ASSIST does not take the<br>place of a counselor on     |
| Home                          |          |       |            | San Diego Mesa College (                | 16-17 | )        |            | -           |                  |                  |                   | your campus. It is intended<br>to help students and     |
| About ASSIST                  |          | Cours | e          | Title                                   | Units | Area     | Apprv      | <u>Rmvd</u> |                  |                  |                   | counselors work together to<br>establish an appropriate |
| FAQs<br>Using ASSIST          |          |       |            | Biology                                 |       |          |            |             | -                |                  |                   | from a public California<br>community college to a      |
| What is ASSIST?               | -        | BIOL  | 100        | Natural History -                       | 4     | 58       | F91        | _           |                  |                  |                   | public California university.                           |
| Articulation Agreements       |          | BIOL  | 105        | Principles of Biology                   | 3     | 58       | F91        | F00         |                  |                  |                   |                                                         |
| C-ID<br>CSU American Ideala   |          | BTOL  | 107        | Laboratory<br>General Biology - Lecture | 4     | SC<br>SR | F91        | F00         | _                |                  |                   |                                                         |
| CSU GE-Breadth                |          | 0105  | 107        | and Laboratory                          | -     | SC       | F94        |             | _                |                  |                   |                                                         |
| Exploring Majors              |          | BIOL  | 110        | Introduction to Oceanography            | 3     | 58       | F91        |             | _                |                  |                   |                                                         |
| IGETC<br>Transferable Courses |          | BIOL  | 115        | Marine Biology                          | 4     | 55       | F91        |             | _                |                  |                   |                                                         |
| UC Transfer Admis Eligibility | +        | BIOL  | 128        | The Environment of Man                  | 3     | 5B       | F91        |             |                  |                  |                   |                                                         |
| Related Information           |          | BIOL  | 130        | Human Heredity                          | 3     | 58       | F91        |             | _                |                  |                   |                                                         |
|                               | •        | BIOL  | 180        | Plants and People                       | 3     | 58       | 505        |             |                  |                  |                   |                                                         |
| ASSIST Information Center     | -        | BIOL  | 205        | General Nicrobiology                    | 5     | SB       | F91        |             |                  |                  |                   |                                                         |
| Financial Aid                 |          |       |            |                                         |       | SC       | F91        |             |                  |                  |                   |                                                         |
| General Advising              |          | BIOL  | 210A       | Introduction to the                     | 4     | 5B       | F92        |             |                  |                  |                   |                                                         |
| International Transfer        |          |       |            | Biological Sciences I                   |       | 5C       | F92        |             |                  |                  |                   |                                                         |
| Interstate Transfer           |          | BIOL  | 2108       | Biological Sciences IT                  | 4     | 50       | F92        |             |                  |                  |                   |                                                         |
| Related Sites                 |          | BIOL  | 215        | Introduction to Zoology                 | 4     | 58       | F91        |             |                  |                  |                   |                                                         |
| Schedules and Catalogs        |          |       |            |                                         |       | 5C       | F91        |             |                  |                  |                   |                                                         |
| Transcripts                   |          | BIOL  | 230        | Human Anatomy                           | 4     | 58       | F91        |             |                  |                  |                   |                                                         |
| UC Admissions                 |          | BTO   | 235        | Human Dhuriologu                        | 4     | SE       | F91        |             |                  |                  |                   |                                                         |
| Transfer Pathways             |          | VAUL  | 2.00       | ridman cuy a rotoRy                     | -     | SC       | F91        |             |                  |                  |                   |                                                         |
|                               |          | 200   | 250        | Introduction to Botany                  | 4     | 58       | F91        |             |                  |                  |                   |                                                         |
| ADT Transfer Pathways         |          | BIOL  | 6.20       | and our carrie to botten                |       |          |            |             |                  |                  |                   |                                                         |

The last column indicates if the course has been removed from being approved for the IGETC area. For example, the second course, BIOL 105, is not eligible for Area 5B of IGETC if it was taken after Fall 2000. If it was taken between Fall of 1991 and Fall of 2000 then it would still be applicable for Area 5B of IGETC.

Make sure to read every column carefully when planning your courses.

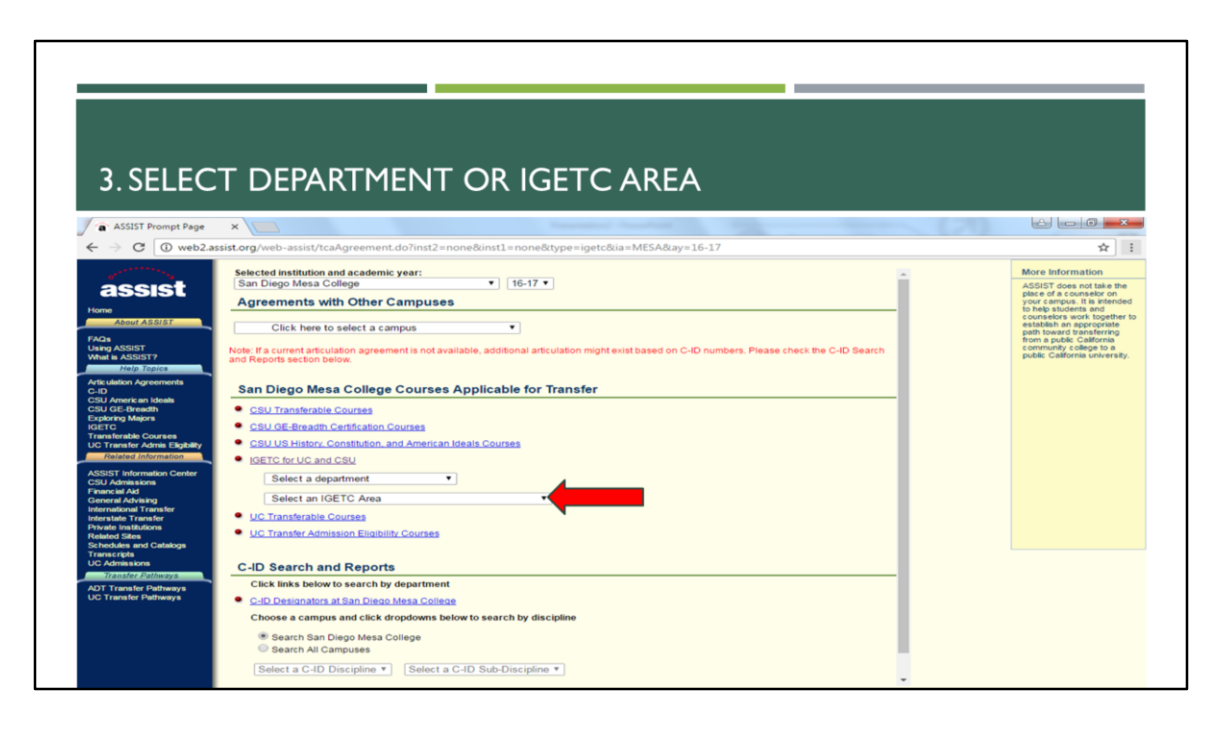

Let's go back to the page where you clicked on "IGETC for UC and CSU".

The other way to find courses that can count towards IGETC is by searching the IGETC Area you want to complete. Use the pull-down to select the area you're looking to complete. In this example, we'll look at Area 5.

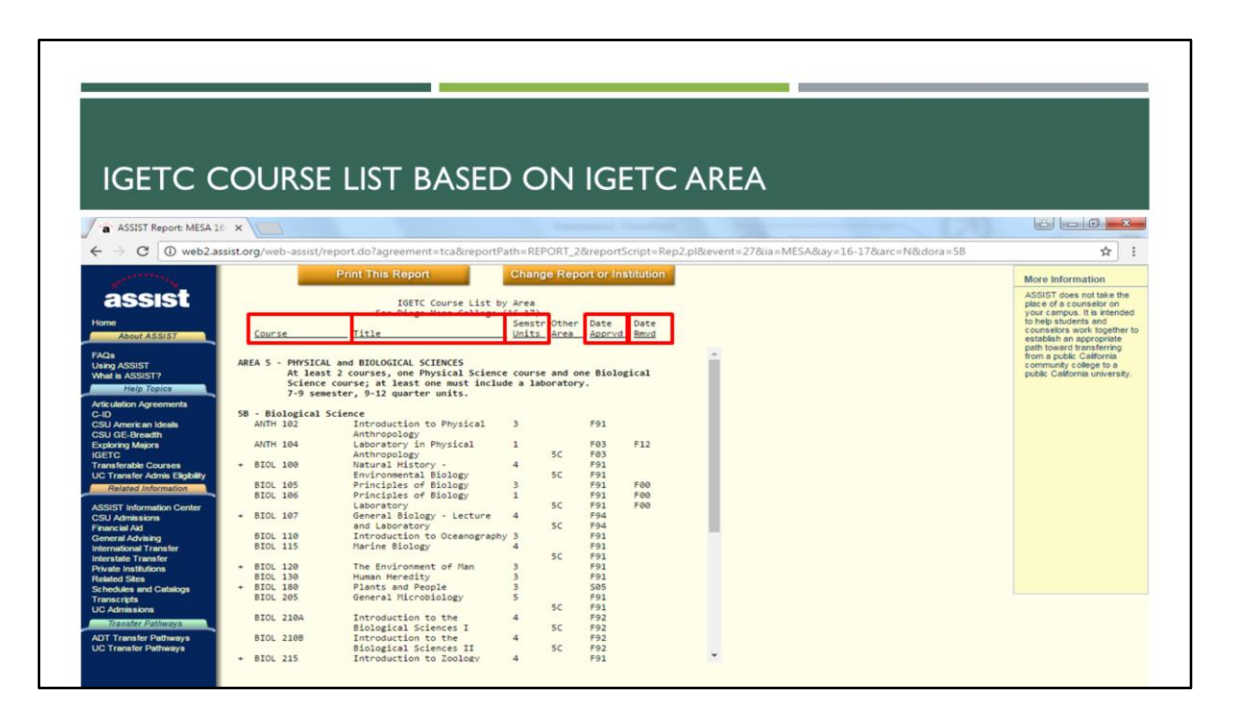

As in the previous example, courses will be listed with their course number, title, number of units, and when it was approved or removed for application to the IGETC area.

|                                                                                                    |           |                      |            |                                              | _              | _            | _               |                       |                          |                                                         |
|----------------------------------------------------------------------------------------------------|-----------|----------------------|------------|----------------------------------------------|----------------|--------------|-----------------|-----------------------|--------------------------|---------------------------------------------------------|
|                                                                                                    |           |                      |            |                                              |                |              |                 |                       |                          |                                                         |
|                                                                                                    |           |                      |            |                                              |                |              |                 |                       |                          |                                                         |
|                                                                                                    |           |                      |            |                                              |                |              |                 |                       |                          |                                                         |
| ICETC (                                                                                                    | -0        |                      | CE         | LICT DACED                                   |                |              | <b>FTC</b>      |                       |                          |                                                         |
| IGEICC                                                                                                    | _0        | UF                   | (SE        | LIST BASED                                   |                | NIG          | EIC             | AREA                  |                          |                                                         |
|                                                                                                    |           |                      |            |                                              |                |              |                 |                       |                          |                                                         |
| a ASSIST Report: MESA 1                                                                                                    | 16 × 1    |                      |            |                                              |                |              |                 |                       |                          |                                                         |
| ← → C ① web2.a                                                                                                    | ssist.org | /web-                | assist/rep | ort.do?agreement=tca&reportPa                | th=REPC        | 28trepo      | tScript=Rep     | 2.pl8ævent=278äa=MESA | A8ay=16-178arc=N8dora=58 | ☆ :                                                     |
| and the second second s |           |                      | F          | Print This Report                            | Change         | port or I    | nstitution      |                       |                          | More Information                                        |
| acciet                                                                                                    |           |                      |            |                                              |                |              |                 |                       |                          | ASSIST does not take the                                |
| a55151                                                                                                    |           |                      |            | San Diego Mesa College (                     | Area<br>16-17) | •            |                 |                       |                          | your campus. It is intended                             |
| Home                                                                                                    |           |                      |            | 71414                                        | Semstr (       | Other Date   | Date            |                       |                          | to help students and<br>counselors work together to     |
| About ASS/ST                                                                                                    |           | ourse                |            | 11116                                        | Units 6        | area appro   | d_ <u>KRV</u> d |                       |                          | establish an appropriate                                |
| FAQs                                                                                                    | AREA      |                      |            | ad BIOLOGICAL SCIENCES                       |                |              |                 |                       |                          | from a public California                                |
| Using ASSIST<br>What is ASSIST?                                                                                                    | AREA      | 3 - 1                | t least 2  | courses, one Physical Science                | course a       | and one Biol | ogical          |                       |                          | community college to a<br>public California university. |
| Help Topics                                                                                                    |           | 5                    | cience co  | surse; at least one must includ              | e a labor      | ratory.      |                 |                       |                          |                                                         |
| Articulation Agreements                                                                                                    |           | 1                    | -9 semest  | er, 5-12 quarter units.                      |                |              |                 |                       |                          |                                                         |
| C-ID                                                                                                    | 58 -      | Biolo                | gical Sci  | ence                                         |                |              |                 |                       |                          |                                                         |
| CSU American Ideals<br>CSU GE-Breadth                                                                                                    | - 1       | NTH 10               | 12         | Anthropology                                 | 3              | P91          |                 |                       |                          |                                                         |
| Exploring Majors                                                                                                    | A         | NTH 10               | 14         | Laboratory in Physical                       | 1              | F03          | F12             |                       |                          |                                                         |
| IGETC                                                                                                    |           | 101 10               | 0          | Anthropology                                 |                | SC F03       |                 |                       |                          |                                                         |
| UC Transfer Admis Eligibility                                                                                                    |           | 101 10               |            | Environmental Biology                        |                | 5C F91       |                 |                       |                          |                                                         |
| Related Information                                                                                                    | 8         | IOL 10               | 15         | Principles of Biology                        | 3              | F91          | FOO             |                       |                          |                                                         |
| and the second second se                                                                                                    | 8         | IOL 10               | 16         | Principles of Biology                        | 1              | F91          | F00             |                       |                          |                                                         |
| ASSIST Information Center                                                                                                    | + 8       | IOL 10               | 7          | General Biology - Lecture                    | 4              | F94          | 100             |                       |                          |                                                         |
| Financial Aid                                                                                                    |           | Consideration of the |            | and Laboratory                               |                | 5C F94       |                 |                       |                          |                                                         |
| General Advising                                                                                                    | 8         | IOL 11               | 0          | Introduction to Oceanography                 | 3              | F91          |                 |                       |                          |                                                         |
| International Transfer                                                                                                    |           | IOL 11               | 5          | Marine Biology                               | 4              | F91          |                 |                       |                          |                                                         |
| Interstate Fransfer                                                                                                    |           | IOL 17               | 0          | The Environment of Man                       | 3              | F91          |                 |                       |                          |                                                         |
| Related Sites                                                                                                    | 8         | IOL 13               | 0          | Human Heredity                               | 3              | F91          |                 |                       |                          |                                                         |
| An other and the second second                                                                                                    | + 8       | IOL 18               | 0          | Plants and People                            | 3              | 505          |                 |                       |                          |                                                         |
| Schedules and Catalogs                                                                                                    |           | IOL 20               | 15         | General Microbiology                         | 5              | F91          |                 |                       |                          |                                                         |
| Schedules and Catalogs<br>Transcripts                                                                                                    |           | IOL 21               | AB         | Introduction to the                          | 4              | F92          |                 |                       |                          |                                                         |
| Schedules and Catalogs<br>Transcripts<br>UC Admissions                                                                                                    | 8         |                      |            |                                              |                | EC E03       |                 |                       |                          |                                                         |
| Schedules and Catalogs<br>Transcripts<br>UC Admissions<br>Transfer Pathways                                                                                                    |           |                      |            | Biological Sciences I                        |                | PC 192       |                 |                       |                          |                                                         |
| Schedules and Catalogs<br>Transcripts<br>UC Admissions<br>Transfer Pathways<br>ADT Transfer Pathways                                                                                                    | B         | IOL 21               | 08         | Biological Sciences I<br>Introduction to the | 4              | F92          |                 |                       |                          |                                                         |

The different here is that the top of the page will tell you what IGETC Area you're looking at and another header below that showing what specific section of that area the course could be applied to.

There is also another column that shows whether the course can be counted towards more than one IGETC area.

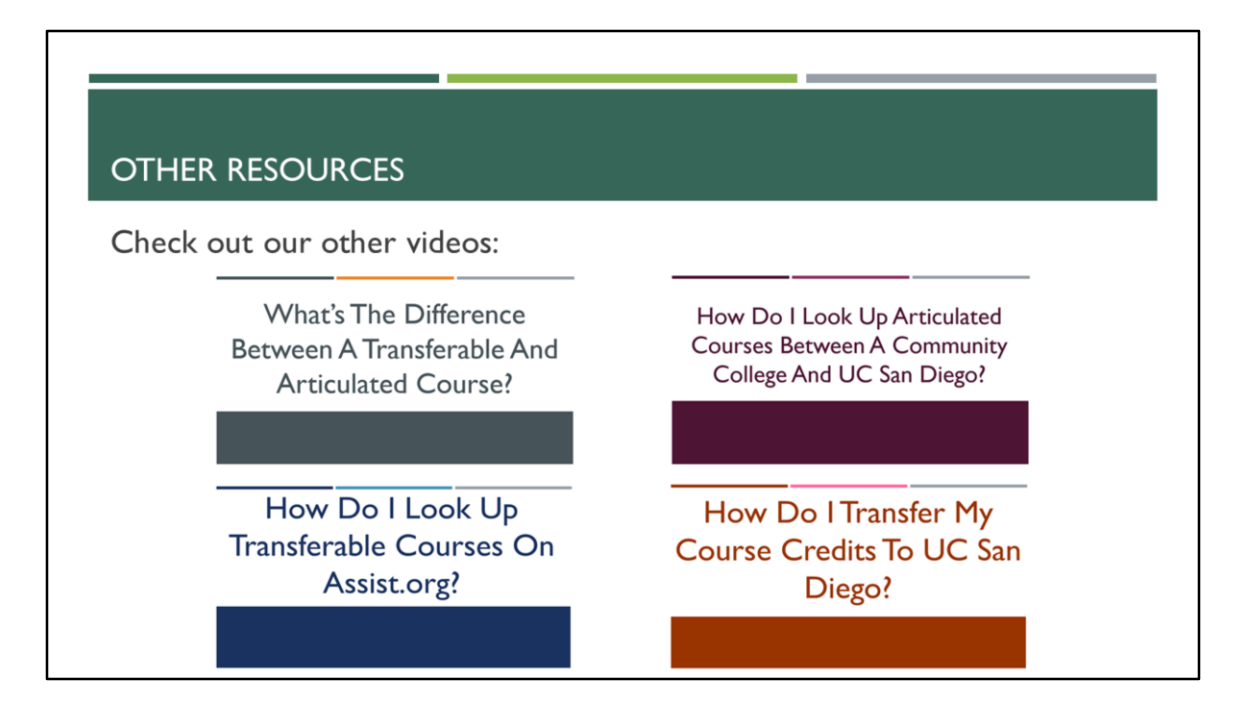

For more information about transferable and articulated courses, transferring your course credits to UC San Diego, and using Assist.org be sure to check out our other videos.

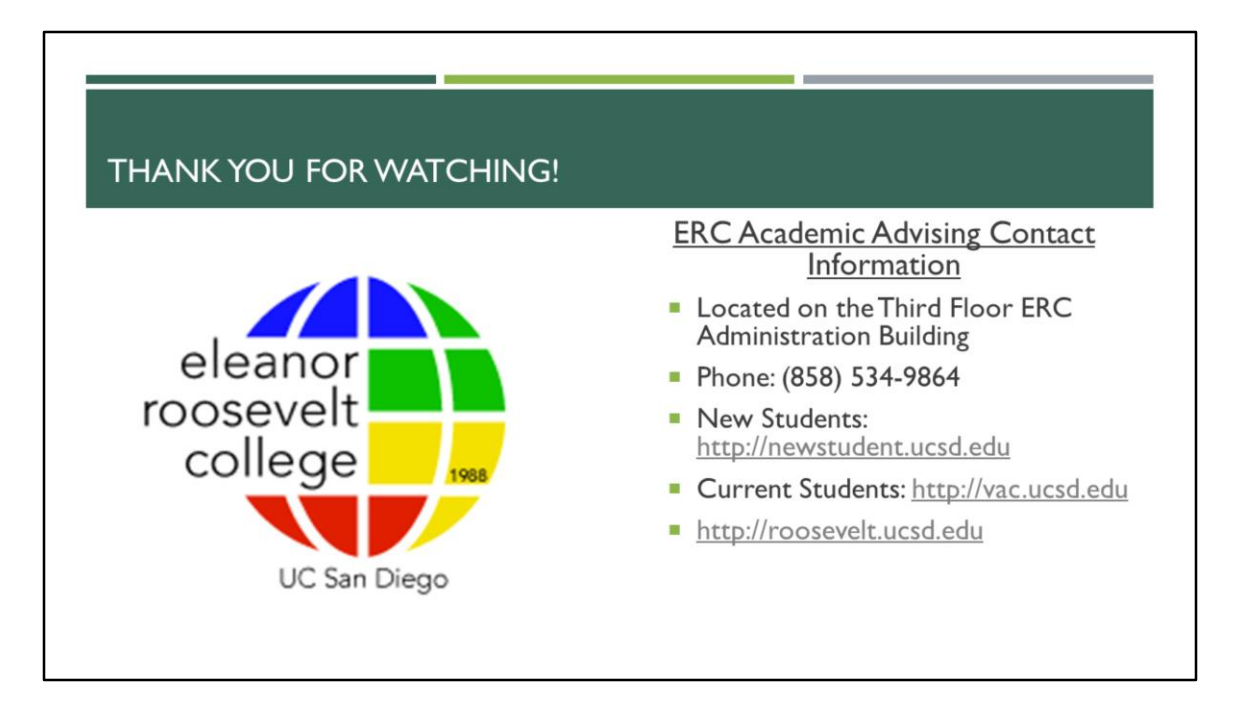

This concludes the tutorial video. If you have any questions, feel free to contact ERC Academic Advising using the Virtual Advising Center at <a href="http://vac.ucsd.edu">http://vac.ucsd.edu</a>, by phone at 858-534-9864, or visit our office on the third floor of the ERC administration building during walk-in hours.

Thank you for watching! Have a great day!